## **Configuring Zoho One**

Configuring Zoho One for SSO enables administrators to manage their users using Citrix Gateway. Users can securely log on to Zoho One using their enterprise credentials.

To configure Zoho One for SSO through SAML, follow the steps below:

1. In a browser, type the URL, <u>https://www.zoho.com/one/</u> and press Enter.

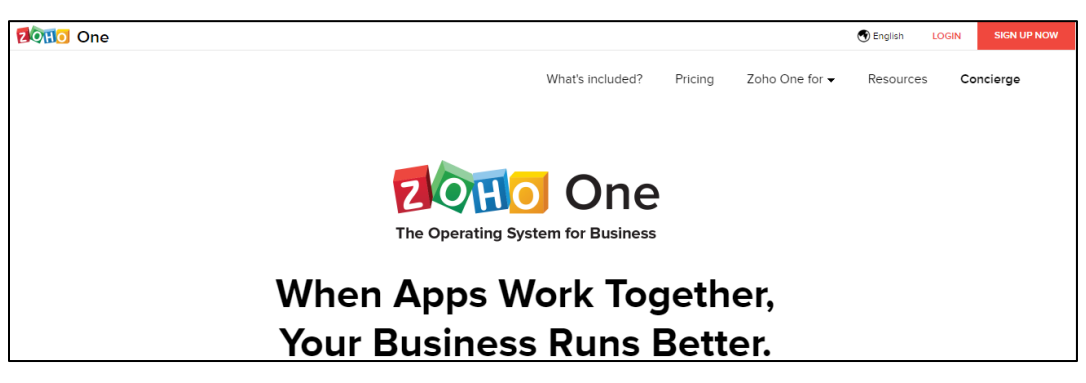

2. On the Landing page, click Login. Type the credentials, and click Sign In.

| ZQHO                               |  |  |
|------------------------------------|--|--|
| One account. Access all services   |  |  |
| Sign In to access Zoho One         |  |  |
| Email / Phone                      |  |  |
| Password                           |  |  |
| Keep me signed in Forgot Password? |  |  |
| Sign In                            |  |  |

The Home page appears.

**Citrix Gateway** 

| Don One   | My Apps | 🔆 Admin Panel | Trial expires in 22 days. | Jpgrade Refer a friend | 0 Å |
|-----------|---------|---------------|---------------------------|------------------------|-----|
|           |         |               |                           |                        |     |
| E         |         |               |                           |                        |     |
|           |         |               |                           |                        |     |
| Inventory |         |               |                           |                        |     |
|           |         |               |                           |                        |     |
|           |         |               |                           |                        |     |

3. On the Home page, click **Admin Panel**.

|                   | III My Apps 🔅 Admin Panel | Trial expires in 19 o |
|-------------------|---------------------------|-----------------------|
|                   |                           |                       |
|                   |                           | 2                     |
| Organization Info | Applications              | Users                 |
| <b>.</b>          | 20                        | www.                  |
| Admins            | Groups                    | Domains               |
| <b>.</b>          | *                         |                       |
| Active Directory  | Security Policies         |                       |

4. Click **Admins**. On the Admins page, click **Users** in the left pane.

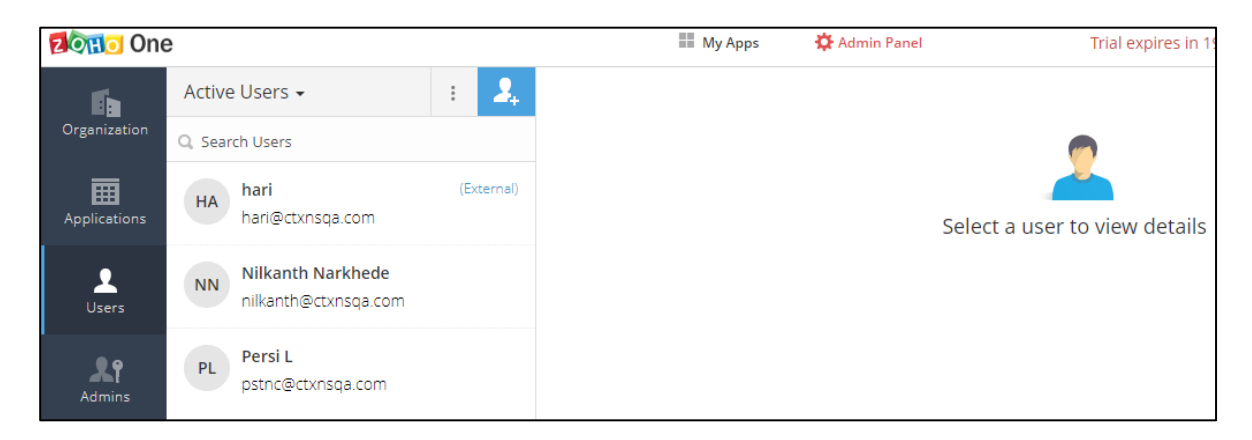

5. On the Users page, click 2 icon to add a new user.

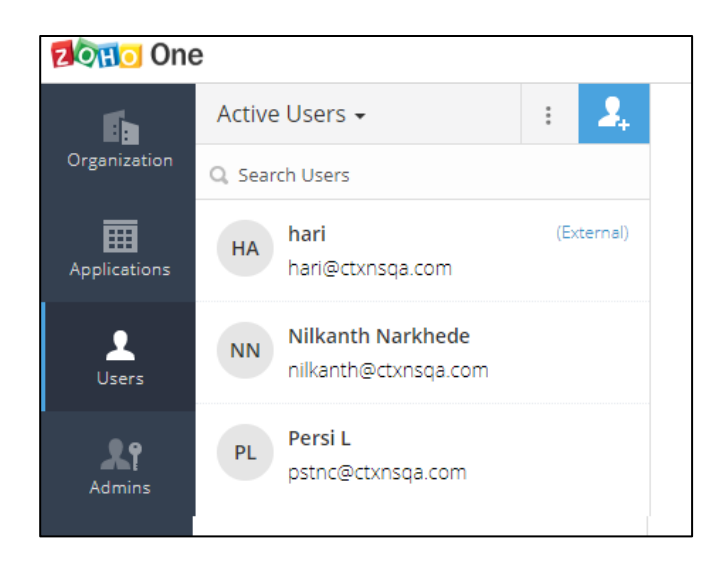

The Add User page appears.

6. On the Add User page, type the following information:

| Add User                                                       |           |  |
|----------------------------------------------------------------|-----------|--|
| Name                                                           |           |  |
| First Name                                                     | Last Name |  |
| Email Address                                                  |           |  |
| This user will be added once invitation accepted by this user. |           |  |
| Application                                                    |           |  |
| Application not yet assigned. Add Applications                 |           |  |
| Add Cancel Z Send Notification Mail                            |           |  |
| Send Noti                                                      |           |  |

- a) In the **Name** field, type the first and last name of the user to be added.
- b) In the **Email Address** field, type the email address of the user.
- c) Click Add.

The user gets added.

Click Admins in the left pane. Click + icon to assign the user as admin. The Assign Admin dialog box appears. Click icon and choose the appropriate user. Click Assign.

| Assign Admin               | ×        |
|----------------------------|----------|
| Choose from User Directory |          |
|                            | <b>▲</b> |
|                            |          |
| Assign Cancel              |          |

8. Click icon in the top right corner. Click **My Account**.

| 20110 One    |        |                                                      | My Apps 🏠 Admin Panel           |              | Nilkanth Narkhede                                          |
|--------------|--------|------------------------------------------------------|---------------------------------|--------------|------------------------------------------------------------|
| Organization | Admins | Service Admins                                       |                                 |              | nilkanth@ctxnsqa.com<br>User ID: 673189530 ?<br>My Account |
| Applications | + NN   | Nilkanth Narkhede<br>nilkanth@ctxnsqa.com<br>(Owner) | PL Persi L<br>pstnc@ctxnsqa.com | Cancel Trial | Sign Out                                                   |

9. On the Accounts page, click **Preferences**.

| Acco | ounts           |                   |                           |
|------|-----------------|-------------------|---------------------------|
|      | My Profile Info | Security          | Two Factor Authentication |
|      | Preferences     | Nilkanth Narkhede | Groups                    |

10. On the Preferences page, click **SAML Authentication**. On the SAML Authentication page, click **Setup Now**.

| 0                                                                                                    |
|----------------------------------------------------------------------------------------------------|
| SAML Authentication<br>SAML is an XML-based framework for exchanging user authentication, entitlement, and attribute information.                                                                                          |
| You are an administrator of the organization "ctxnsqa". To configure and use SAML authentication for your organization, you need to provide SAML URLs and the public key provided by the SAML/IDP service you have chosen. |
| Setup Now                                                                                                    |
|                                                                                                    |
|                                                                                                    |

11. On the SAML Authentication page, type the following information:

| SAML Authentication<br>SAML is an XML-based framework for exchanging user authentication, entitlement, and attribute information. |                              |  |
|----------------------------------------------------------------------------------------------------|------------------------------|--|
| Login URL                                                                                                    | https://u_^/saml/login       |  |
| Logout URL                                                                                                    | https:///cgi/logout          |  |
|                                                                                                    | Do you need Logout Response? |  |
| Change Password URL                                                                                                    | https://                     |  |
| PublicKey                                                                                                    | Browse 4                     |  |
|                                                                                                    | Cancel                       |  |
| Algorithm                                                                                                    | RSA 🗸                        |  |
|                                                                                                    | □ Just In Time Provisioning  |  |
| Zoho Service                                                                                                    | Zoho One 5                   |  |
|                                                                                                    | Add Cancel                   |  |

- i. **Login URL**: Enter the IdP URL, SAML 2.0 endpoint, for example, https://example.com/saml/login
- ii. **Logout URL:** Enter the IdP Log off URL, for example, https://example.com/ cgi/tmlogout
- iii. **Change Password URL:** Enter the change password URL, for example, https://example.com/saml/login
- iv. **Public Key:** Click **Get key from file.** Click **Choose File**, and browse to the folder where you saved the Identity provider certificate in.pem format. Add the IdP certificate.
- v. Zoho One Service: Select Zoho One One from the drop-down list.

## 12. Click Add.

The SAML authentication is complete.